## PAYMYTUITION

my.scranton Student Access Nelnet Business Solutions Tuition Payments PayMyTuition Make a Payment

International Payment

/

PayMyTuition

Scranton

University of

PayMyTuition

PayMyTuition Dashboard

Ρ D BY MTFX

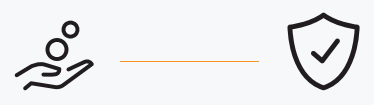

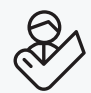